# Überblick Webhosting-Admin & Grundkonfigurationen im Interface

In dieser Anleitung geben wir Ihnen einen Überblick über unsere Webhosting-Administration

#### Webhosting Admin:

D

SMART INTERNET SOLUTIONS

Bitte loggen Sie sich auf http://my.worldsoft.info in Ihre myAdmin ein und wählen dann die Webhosting Admin mit einem Klick aus.

## Domain(s) zuweisen:

[1.] Wählen Sie Ihre Domain aus: Im Dropdow werden Ihnen alle verfügbaren Domains angeze

[2.] Zuweisen einer verfügbaren Domain: klicken Sie die grüne "Assign" Taste um die gewünschte Domain zu zuweisen.

Summary (Zusammenfassung):

Sie befinden sich in der Liste der vorhandenen Webhosting-Pakete. Hier haben Sie eine Übersicht Ihrer zugewiesenen Domains.

Hier können Sie eine Domain vom Webhosting wieder löschen (Delete) Button klicken.

ACHTUNG! Wenn Sie das Hosting löschen, werden sämtliche Einrichtungen und Emailpostfächer unwiderruflich gelöscht!

Database (Datenbanken):

Für einige Webauftritte wird eine sogenannte My SQL-Datenbank benötigt (z.B. wenn Sie ein CMS-System installieren wollen). Diese können Sie hier einrichten:

[1.] Link zum Login > PHP-Mysql-Interface:

https://pma01.worldsoft-hosting.com

[2.] Add new database: hier klicken um "manuell" eine neue Datenbank anzulegen

[3.] Eine angelegte Datenbank Löschen

[4.] Eine bestehende Datenbank Bearbeiten

Add new database (Neue Datenbank anlegen):

[1.] Vergeben Sie einen Namen für Ihre Datenbank (davo steht immer ihre Hosting Nr. Hier im Beispiel ist es die "5\_70\_" kann unterschiedlich sein)

[2.] vergeben Sie ein Passwort, zur Hilfe können Sie den Generator "Generate" klicken der Ihnen einen Vorschlag generiert, den Vorschlag können Sie auch verändern.

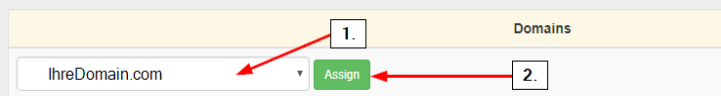

Verwalten Sie hier Ihre Webhosting-Accounts.

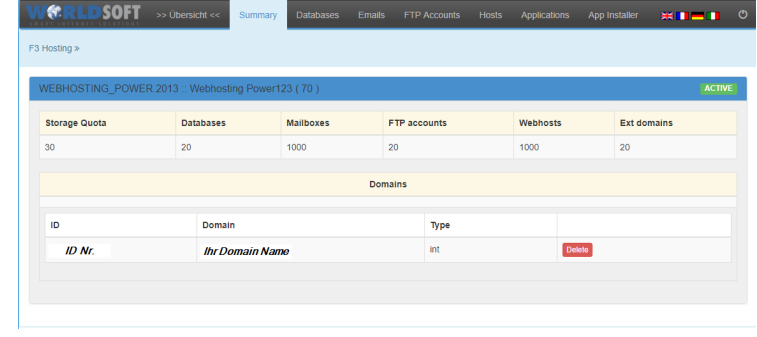

| B              | User         | IP        | Status    | Add new database   |
|----------------|--------------|-----------|-----------|--------------------|
| _70_aps_246AB5 | 5_c2z3JScktf | 127.0.0.1 | online    | Löschen Bearbeiten |
| _70_aps_ca7C34 | 5_0Q95Gg08WB | 127.0.0.1 | 3. online | Löschen Bearbeiten |
| _70_neu_neu_db | 5_I1PJSPYQgi | 127.0.0.1 | online    | Löschen Bearbeiten |
| '0_neu_neu_db  | 5_I1PJSPYQgi | 127.0.0.1 | online    | Löschen Bearbeiten |
|                |              |           |           |                    |
|                |              |           |           |                    |

| or  | Name     | 5_70_ 1.        |
|-----|----------|-----------------|
|     | Password | Generate 2.     |
| _ ۱ |          |                 |
|     |          | 3. Save changes |

| n Fenster<br>eigt. |                | 1.     | Dom |
|--------------------|----------------|--------|-----|
|                    | IhreDomain.com | Assign | 2.  |

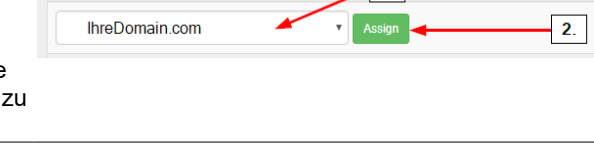

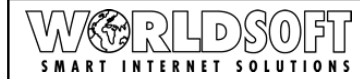

Bei einer bestehenden Datenbank das Passwort ändern **SOF1** (Wenn Sie den orangen Bearbeiten Button klicken): Warnhinweis! Wenn Sie hier etwas ändern, müssen Sie dies auch im Quellcode ändern. Falls die Anwendung von uns installiert wurde und Sie das Passwort ändern, funktioniert es möglicherweise nicht. 127.0.0 Hos DB 5 70 aps 246 [1.] Generate oder selber eine Passwort hinterlegen 5 c2z3JSckt (verwenden Sie nur Zahlen und Buchstaben, Gross und Pase Kleinschreibung kombinieren mit Zahlen am besten!) [2.] Speichern Sie Ihre Eingabe Emails (E-Mail-Konten): Server Informationen (diese benötigen Sie um ein Emailclient wie Outlook o. Thunderbird einzurichten) Hier können Sie E-Mail-Adressen für Ihre Domain(s) Ports ( SSL einrichten. POPS 995 IMA 143 993 [1.] Dazu klicken Sie einfach auf den Button 443 "Add new Email account" 1. [2.] Bestehendes Postfach Bearbeiten 4. Emai [3.] Postfach Löschen 2. 3. [4.] Aliases (Weiterleitung) einrichten New Email Account 2. 1. New Email Account (neues Postfach anlegen): Email 0 ihreDomain com [1.] Domain wählen Password Generate 3. [2.] Name (Präfix) des Postfaches wählen [3.] Generate Passwort generieren [4.] Save changes (Speichern) 4. Save change Bestehendes Postfach Bearbeiten: Email info@Domain.com Passwo 1906666 Hier können Sie das Passwort für das jeweilige Postfach ändern > Generate > Passwort generieren & Speichern 6 SOFT Emails Aliases (Email - Weiterleitung): F3 Hosting » WS\_MYADMIN\_F3\_EMAILS\_DESC das zuvor gewählte Postfach weiterleiten auf ein beliebig anderes Postfach. info@domain.com Edit Aliases for : Geben Sie dazu hier in das Feld das gewünschte Ziel Postfach an wohin es weitergeleitet werden soll (beachten Sie dazu das die Emails nur noch weitergeleitet werden zielderweiterleitung @domain.com und in Ihrem Postfach nichts mehr ankommt!) Alias Status 1. Ziel der Weiterleitung: von >> info@domain.com >> [1.] Hinzufügen um die Weiterleitung zu speichern. an >> zielderweiterleitung@domain.com FTP-Accounts (FTP-Zugang): FTP-Server: ftp.worldsoft-hosting.com [1.] Add new FTP account (neuen Zugang anlegen) 1. [2.] Zugang Bearbeiten [3.] Zugang Löschen 3. 5 70 ftc IhreDo

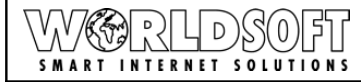

|                                                                                                    | New FTP Account                                                                                                    |  |  |  |
|----------------------------------------------------------------------------------------------------|----------------------------------------------------------------------------------------------------|--|--|--|
| New FTP Account (neuen Zugang anlegen):                                                                     | Login 5_70_ Generate 1.                                                                                                    |  |  |  |
| [1] <b>Namen</b> der Datenbank generieren                                                                   | Password Generate 2.                                                                                                    |  |  |  |
| [1:] <b>Passwort</b> für DB generieren                                                                      | Vhost Please select • 4.                                                                                                    |  |  |  |
| <ul><li>[3.] Vhost (Hauptverzeichnis) auswählen</li><li>[4.] Subfolder (Unterverzeichnis) anlegen</li></ul> | Subfolder 4.                                                                                                    |  |  |  |
| [5.] Save changes (Speichern)                                                                               |                                                                                                    |  |  |  |
|                                                                                                    | 5. Save changes                                                                                                    |  |  |  |
|                                                                                                    |                                                                                                    |  |  |  |
|                                                                                                    | Control Source Source Sou |  |  |  |
| ETD Account <b>Poorboiton</b>                                                                               | ETD Sanar fla workderfikarties nom                                                                                                    |  |  |  |
| FTF-Account <b>Bearbeiten</b> .                                                                             |                                                                                                    |  |  |  |
| [1.] neues <b>Passwort</b> generieren<br>[2.] <b>Vhost (Hauntverzeichnis)</b> auswählen                     | Login 5_70_ftp-wsoda                                                                                                    |  |  |  |
| [3.] Subfolder (Unterverzeichnis) aulegen                                                                   | Password Generate 1.<br>Leave empty if you dont want to change the password                                                                                                    |  |  |  |
| [4.] Speichern                                                                                              | Vhost Please select  2. Subboler                                                                                                    |  |  |  |
|                                                                                                    |                                                                                                    |  |  |  |
|                                                                                                    |                                                                                                    |  |  |  |
| Hosts (Verwaltung der Domain oder Subdomain                                                                 | WCRLDSOFT >> Ubersicht << Summary Databases Emails FTP Accounts Hosts Applications App Installer                                                                                                    |  |  |  |
| Installationen):                                                                                            | F3 Hosting > WS_MYADMIN_F3_HOSTS_DESC                                                                                                    |  |  |  |
| [1.] Add new Web host (anlegen einer neuen                                                                  | Virtual host PHP Status Add new Web host 3. 2.                                                                                                    |  |  |  |
| [2.] <b>Bearbeiten</b> eines Hosts                                                                          | subdomain.ihredomain.com 5.6 online 4. Löschen Alasse Beschellen                                                                                                    |  |  |  |
| [3.] <b>Aliases</b> (Weiterleitung einer Domain anlegen)<br>[4.] Host <b>Löschen</b>                        |                                                                                                    |  |  |  |
|                                                                                                    |                                                                                                    |  |  |  |
| Add new Web host (Neuen Host Anlegen):                                                                      | New Web Host 2. 1. ×                                                                                                    |  |  |  |
| [1.] <b>Domain</b> wählen                                                                                   | Virtual host ihreDomain.com                                                                                                    |  |  |  |
| [2.] <b>Virtual host</b> (Subdomain) wählen (wenn "Leer" dann wird es auf der Hauntdemain angelegt)         | php_version 7.2 3.                                                                                                    |  |  |  |
| [3.] <b>php_version</b> (wählen Sie die gewünschte PHP                                                      |                                                                                                    |  |  |  |
| Version > je höher desto neuer)<br>[4.] <b>Speichern</b> Sie ihre Eingaben                                  | 4. Speichern                                                                                                    |  |  |  |
|                                                                                                    |                                                                                                    |  |  |  |
|                                                                                                    |                                                                                                    |  |  |  |
| Aliases (Domain Weiterleitung):                                                                             | EUIL AIIASES TOF VHOSE: IhreDomain.com                                                                                                    |  |  |  |
| Tip: Wenn Sie eine vollqualifizierte Domäne hinzufügen                                                      | Tip: If you want to add a fully qualified domain then end it with a dot.                                                                                                    |  |  |  |
| möchten, beenden Sie sie mit einem Punkt.                                                                   | 2.                                                                                                    |  |  |  |
| [1.] wählen Sie den <b>Namen</b> zBsp. > www                                                                | WWW.                                                                                                    |  |  |  |
|                                                                                                    | Alias Status                                                                                                    |  |  |  |

www.ihreDomain.com

online

Lösche

3.

[3.] eine Weiterleitung wieder Löschen

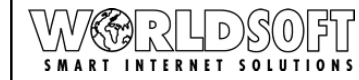

4

| Applications (Installierte Applikationen):               | W&RLD                                             | SOFT >> Übersicht << S       | Summary Databases Emails FTP Acco | ounts Hosts Applications A | opp Installer 🗮 📑 📑 🔿      |  |
|----------------------------------------------------------|---------------------------------------------------|------------------------------|-----------------------------------|----------------------------|----------------------------|--|
| Hier sehen Sie im Überblick welche Applikationen Sie mit | F3 Hosting > WS_MYADMIN_F3_APPS_DESC              |                              |                                   |                            |                            |  |
| welcher Domain o. Subdomain installiert haben, zBsp.     | ID                                                | Туре                         | Domain                            | Status                     |                            |  |
| Wordpress > Hier können Sie es direkt Löschen            | 817                                               | WordPress                    | ihreDomain.com                    | online                     | Löschen                    |  |
| ACHTUNG! sämtliche Konfigurationen werden                |                                                   | WordPress                    | subdomain.ihreDomain.com          | online                     | Löschen                    |  |
| gelöscht!                                                |                                                   |                              |                                   |                            |                            |  |
|                                                          | WERLE                                             | SOFT >> Übersicht << 9       | Summary Databases Emails ETP Arc  | counts Hosts Applications  |                            |  |
|                                                          | E2 Hosting to Inst                                | securious                    |                                   |                            |                            |  |
| App Installer:                                           | 1 o Hoading # mai                                 | an acted applications casily |                                   |                            |                            |  |
|                                                          | App installer                                     |                              |                                   |                            |                            |  |
| Hier konnen Sie vorgefertigte Applikationen zum          | Diagona anda                                      | ct app to lostall            |                                   |                            |                            |  |
| installeren auswahlen, zur zeit ist wordpress verrugbar. | Please sele                                       | ct app to install            |                                   |                            | · · ·                      |  |
|                                                          |                                                   |                              |                                   |                            |                            |  |
|                                                          |                                                   |                              |                                   |                            |                            |  |
|                                                          | WER                                               | <b>SOFT</b> >> Übersicht     | << Summary Databases Emai         | Is FTP Accounts Hosts      | Applications App Installer |  |
| Wordpress App Installer (Wordpress Applikation           | SMALL INTER                                       | LET SOLUTIONS                |                                   |                            |                            |  |
| installieren):                                           | F3 Hosting » Install selected applications easily |                              |                                   |                            |                            |  |
| Sita: wählen Sie eine Domain e. Eine Subdomain (wonn     | A                                                 | n a falla n                  |                                   |                            |                            |  |
| Sie das 1 Feld leer lassen wird es auf der Hauntdomain   | Арр І                                             | nstaller                     |                                   |                            |                            |  |
| installiert.)                                            | Site                                              | wordPress                    |                                   |                            |                            |  |
|                                                          | Site                                              |                              | . wscda.info                      |                            |                            |  |
| admin_login: Benutzername                                | admin_logi                                        | n                            |                                   |                            |                            |  |
|                                                          |                                                   |                              |                                   |                            |                            |  |
| admin_pass: Passwort                                     | admin_pas                                         | 5                            |                                   |                            |                            |  |
| e destra come il a Francia destra a 6000 A destra        | admin ema                                         | il 🗌                         |                                   |                            |                            |  |
| admin_email: Emailadresse für Admin                      |                                                   |                              |                                   |                            |                            |  |
| site name: Webseiten Name                                | site_name                                         |                              |                                   |                            |                            |  |
|                                                          |                                                   |                              |                                   |                            |                            |  |
| language: Sprache wählen                                 | language                                          | English                      | ¥                                 |                            |                            |  |
|                                                          | Create                                            |                              |                                   |                            |                            |  |
| Create (Anlegen / Installation starten)                  |                                                   |                              |                                   |                            |                            |  |
|                                                          |                                                   |                              |                                   |                            |                            |  |

## Hier noch die wichtigsten Informationen in der Übersicht:

Webhost-Admin einloggen auf: http://my.worldsoft.info

#### Datenbank PHP Mysql-Interface: https://pma01.worldsoft-hosting.com

### FTP-Server: ftp.worldsoft-hosting.com

### **Email Server Information**

| Protokoll | Adresse                                   | Ports   | Ports (SSL) |
|-----------|-------------------------------------------|---------|-------------|
| SMTP      | mail01.worldsoft-hosting.com              | 25, 587 | 465         |
| POP3      | mail01.worldsoft-hosting.com              | 110     | 995         |
| IMAP      | mail01.worldsoft-hosting.com              | 143     | 993         |
| Webmail   | https://mail01.worldsoft-hosting.com/mail | -       | 443         |

## Damit haben Sie alle erforderlichen Konfigurationen vorgenommen. Sie können Ihr Webhosting nun verwenden.

© Copyright by Worldsoft AG, 2018, Pfäffikon SZ, Switzerland. All rights strictly reserved!